## Office 365 – accès aux étudiants et employés

Si vous avez déjà la suite Office 365 dans votre ordinateur personnel, vous pouvez vous connecter avec votre compte étudiant ou professionnel. Si vous avez une ancienne version, vous devrez le désinstaller.

- 1. Aller sur le site : <u>https://login.microsoftonline.com/</u>
- 2. Entrer votre identifiant d'après les indications suivantes.

Étudiants : votre da@ithq.qc.ca exemple: 201101222@ithq.qc.ca

## *Note importante : Le domaine ithq.qc.ca est le seul domaine (compte) qui est reconnu par Microsoft donc, n'utilisez pas votre courriel Monithq.*

Employés : votre identifiant Windows + @ithq.qc.ca exemple: nom-prenom@ithq.qc.ca ou nompreXX@ithq.qc.ca

|          | Microsoft                        |                 |                          |                            |
|----------|----------------------------------|-----------------|--------------------------|----------------------------|
|          | Se connecter                     |                 |                          |                            |
|          | 201101222@ithq.qc.ca             |                 |                          |                            |
|          | Suivar                           | ıt              |                          |                            |
| March 19 | Pas de compte ? Créez-en un !    |                 |                          |                            |
| Malle    | Votre compte n'est pas accessibl | e ?             | 1 Startes                |                            |
| VAL-P M  |                                  |                 | E.C.                     |                            |
|          |                                  |                 |                          |                            |
|          |                                  | ©2017 Microsoft | Conditions d'utilisation | Confidentialité et cookies |

Entrez votre mot de passe Windows.

|      | Hicrosoft                                 | @ithq.qc.ca     | à                        |                            |
|------|-------------------------------------------|-----------------|--------------------------|----------------------------|
|      | Entrez le mot de j                        | oasse           |                          |                            |
|      | Précédent<br>J'ai oublié mon mot de passe | Se connecte     |                          |                            |
|      |                                           |                 |                          |                            |
| 物和分析 | TAR S.                                    | ©2017 Microsoft | Conditions d'utilisation | Confidentialité et cookies |

 Utilisez les boutons des applications Office 365 pour créer de nouveaux documents dans votre espace Onedrive (1) ou Installez Office sur votre ordinateur personnel (2). Cliquez sur «Autres options d'installation» pour changer la langue et version ou gérer vos installations (3).

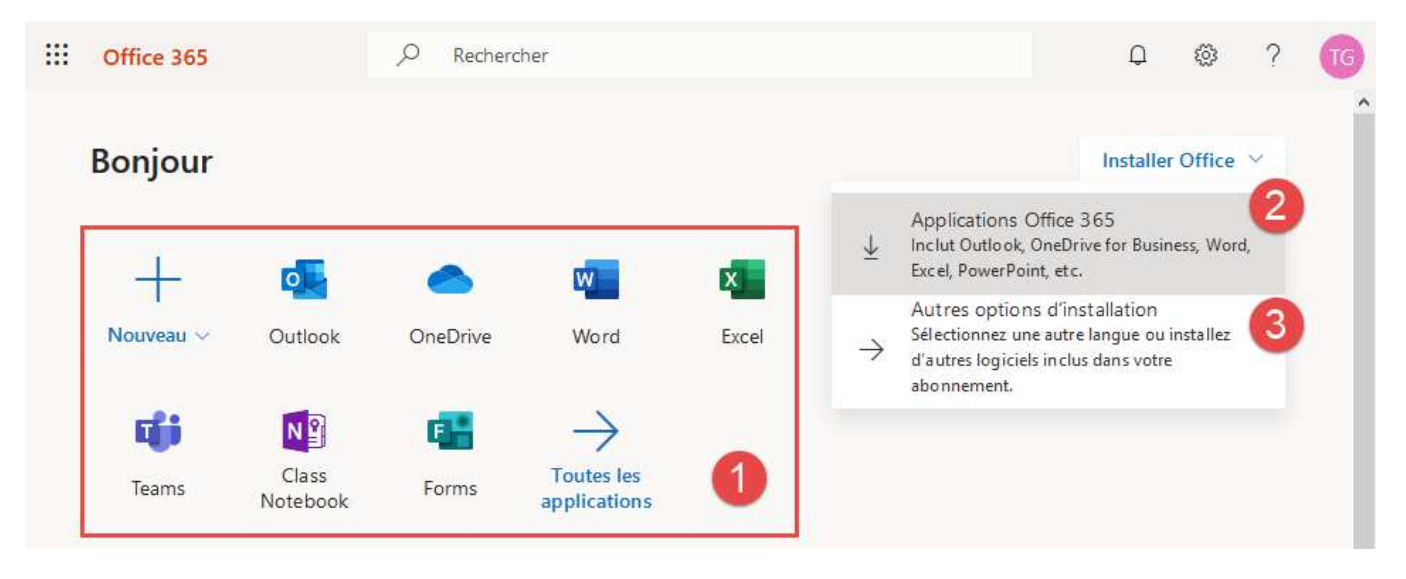

4. Autres options d'installation. - Vérifiez votre état d'installation et gérez jusqu'à 5 abonnements (1). Avant d'installer Office, vous pouvez changer la langue et la version ou installer Office sur vos appareils mobiles (2).

|                       | Mon compte                        |                                                                |
|-----------------------|-----------------------------------|----------------------------------------------------------------|
|                       | Kon compte                        | Applications et appareils                                      |
| R                     | Informations<br>personnelles      | Office                                                         |
|                       | Abonnements 1                     | Langue Version Installer Office   français (France) 64 bits 64 |
| ପ୍ତ                   | Sécurité et confidentialité       |                                                                |
| ß                     | Autorisations des<br>applications | Télécharger Office sur votre téléphone ou                      |
| $\overline{\uparrow}$ | Applications et appareils         | tablette<br>iOS   Android   Windows                            |
| ß                     | Outils et compléments             |                                                                |